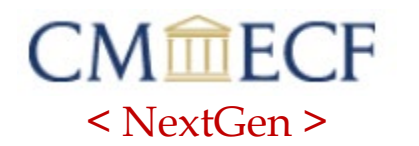

### PACER - ATTORNEY E-FILING REGISTRATION ONLY PROCESS

| STEP 1 | Go to | https://pacer.uscourts.g | çov |
|--------|-------|--------------------------|-----|
|        |       |                          |     |

STEP 2Click on Manage My Account ><br/>Manage My Account Login

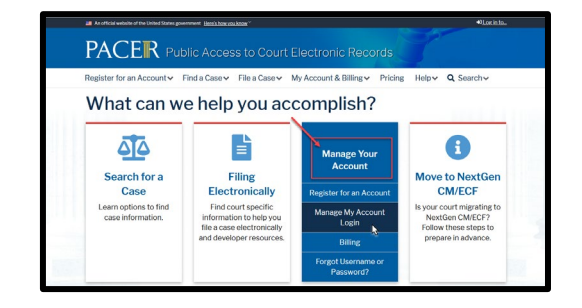

**STEP 3** Log in to Manage My Account

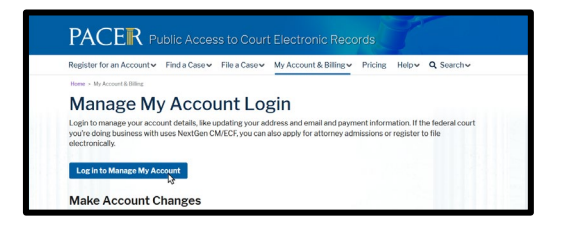

Upgraded PACER Account

Account Numbe Username

Account Balance Case Search Status

Account Type

## **STEP 4** Confirm the Account Type is an Upgraded PACER Account.

If the Account Type is one of the following the attorney will need to take further action before proceeding to the next step:

**Legacy Account -** the attorney must upgrade his/her PACER account before proceeding to the Next Step.

**Upgraded PACER Account PACER Administrative Account** - indicates that this account is used for billing purposes only and the attorney must set up an individual PACER account before proceeding to the Next Step.

**Inactive** - the attorney must contact PACER Service Center for assistance.

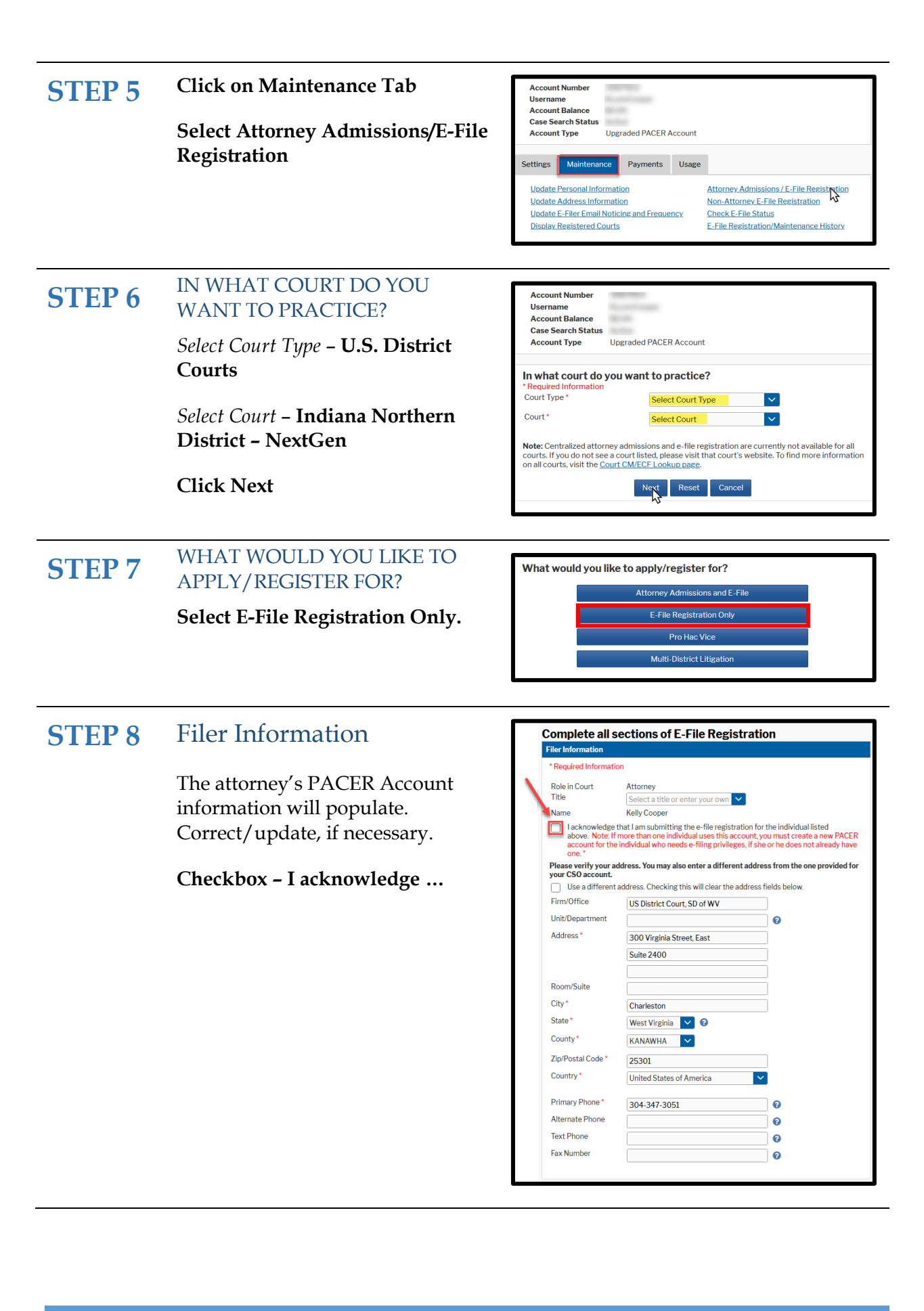

# STEP 9 Additional Filer Information *Enter*:

• State Bar ID

PACER account.

• State

| Additional Filer Information                                |              |  |  |
|-------------------------------------------------------------|--------------|--|--|
| Already Admitted at<br>Court<br>Court Bar ID                | Select Court |  |  |
| Other Names Used                                            |              |  |  |
| Most Recent Case<br>(in court where you<br>are registering) |              |  |  |
| State Bar ID<br>State                                       | Select State |  |  |

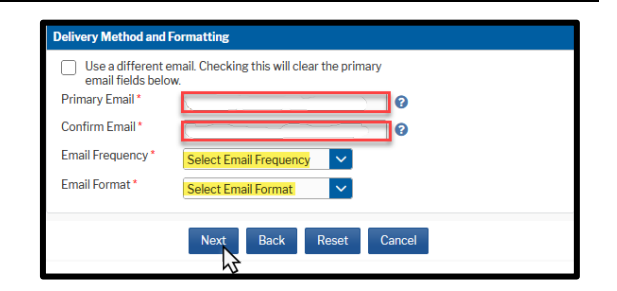

Click here to acknowledge that you have read and agree to the terms and conditions above, and this constitutes your signature for registration.
 Click here to acknowledge that you have read and agree to the local requirements for the court in which you are registering. <u>Click here to view local Court Policies and Procedures</u>.

Your e-file registration will be processed by the selected court. You will receive an email notification from the selected court regarding the status of your admissions and registration as well as any additional information or instructions at the email address provided. Note: We protect the security of your information during transmission using Secure Sockets Layer (SSL) software, which encrypts information you submit.

Email Format – HTML

### **Click Next**

**Payment Information** 

You do not need to complete the payment information.

Delivery Method and Formatting

Email address is the information

provided when registering for a

*Email Frequency* –At the Time of

Filing (One Email per Filing)

### **Click Next**

# STEP 10 E-Filing Terms of Use Click to acknowledge the Attorney E-filing Terms and Conditions. Click Submit Iclick Submit E-transformed the folder of the attract of the schedule of the court of the schedule of the court of the schedule of the court of the schedule of the court of the schedule of the schedule of the court of the schedule of the schedule of the court of the schedule of the schedule o

**STEP 11** The registration process is complete. You will receive an email notification from the court at the email address provided.